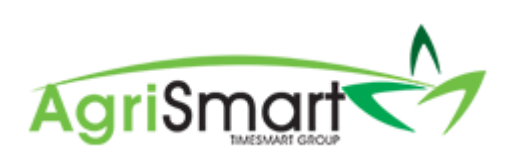

## PAYDAY FILING

## Contents

| Connect your myIR account to AgriSmart                                      | 2  |
|-----------------------------------------------------------------------------|----|
| Payday Filing via Payroll Wizard                                            | 3  |
| Payday Filing when Pay Run is not done via the Payroll Wizard               | 5  |
| Payday Filing when Pay Run is done via the Payroll Wizard, but Filing isn't | 8  |
| Viewing/Checking a Return                                                   | 10 |
| Refiling a Return to the IRD                                                | 11 |
| Deleting a Return from the IRD                                              | 13 |
| Sending New Team Member details to the IRD                                  | 15 |
| Sending an individual's Employee Details to the IRD                         | 15 |
| Sending bulk Employee Details to the IRD                                    | 16 |

## Connect your myIR account to AgriSmart

1. Hover on *Payroll* and click on *IRD Payday Filing*:

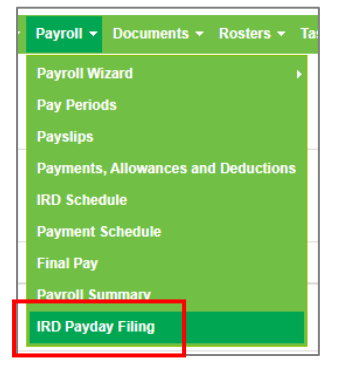

- 2. Click Connect Payday Filing:
  - Connect Payday Filing
- 3. Login into your myIR account:

| Login to Online Services                                                                          | S                                                                                                    |               |
|---------------------------------------------------------------------------------------------------|----------------------------------------------------------------------------------------------------|---------------|
| myIR user ID  Forget war user ID  myIR password  forget vaur exeruted  Not yet registered?  Login | Or Login with Realifier C <sup>2</sup>                                                                                                    |               |
| For security reaso                                                                                | ns you'll be submatically logged off after 15 minutes of inactivity.<br>© <u>Copyright 2017</u> Inland Revenue. <u>Controve of use</u><br>info on government services oo to <u>newzealand govtinz</u> | Back to top ^ |

### Payday Filing via Payroll Wizard

- 1. Run your pay as normal. For help on this, please view the <u>Processing a Pay Run</u> help document
- 2. When you get to Step 5, download the *Bank File, view the Report, Print the Payslips, and/or Email the Payslips* if desired:

| Bank File 🗴     | Report 🔳         | Print Payslips 🖨 | Email Payslips 🗹 | Done    | ~               |
|-----------------|------------------|------------------|------------------|---------|-----------------|
| 3. Click Do     | one:             |                  |                  |         |                 |
| Bank File 🖹     | Report 🗮         | Print Payslips 🖨 | Email Payslips 🕁 | Done    | ~               |
| 4. Click Fil    | e with IRD       | ):               |                  |         |                 |
| Bank File 🗴     | Report 🗄         | Print Payslip    | s 🕀 🛛 Email Pays | slips 🛛 | File With IRD ( |
| 5. Click Ol     | K:               |                  |                  |         |                 |
| c3.timesmar     | t.co.nz says     |                  |                  |         |                 |
| Filing with IRE | ), are you sure? | -                |                  |         |                 |
|                 |                  |                  | OK Cancel        |         |                 |

#### 6. Check over the File Return:

| File Return            |                                                                          | 🛃 Re-File | 🍘 Payday Filing Dashboard | 🔒 Print |
|------------------------|--------------------------------------------------------------------------|-----------|---------------------------|---------|
| Please check the detai | ils below before submitting to IRD                                       |           |                           |         |
|                        | Record Information *                                                     |           |                           |         |
|                        | * this section is only visible to Timesmart user and on non-live systems |           |                           |         |
|                        | Record Created Date : Mar 28 2019 9:25                                   | am        |                           |         |
|                        | Record Updated Date : Mar 28 2019 9 29                                   | am        |                           |         |
|                        | First Sent To IRD _ Mar 28 2019 9:29                                     | am        |                           |         |
|                        | Last Sent To IRD Mar 28 2019 9 25                                        | am        |                           |         |
|                        | Data Source : Generated                                                  |           |                           |         |
|                        | Software Platform : AgriSmart                                            |           |                           |         |
|                        | Software Provider AgriSmart Limited                                      |           |                           |         |
|                        | Software Release : 19.327.038                                            |           |                           |         |
|                        | Account Type : PSO                                                       |           |                           |         |
|                        | MajorForm Type EI                                                        |           |                           |         |
|                        | Identifier Value Type : ACCIRD                                           |           |                           |         |
|                        | Identifier Value : 876546987                                             |           |                           |         |
|                        | Account Type : PSO                                                       |           |                           |         |

7. When you are happy with how everything looks, scroll down to the bottom and click File:

| 🔀 File | 📩 Down | load |
|--------|--------|------|
|        |        | _    |

# NB: The download button is there for your purposes only, this doesn't need to be clicked to complete your Payday Filing

8. Once you have clicked *File*, the following pop-up will appear notifying you that the filing process will take several minutes:

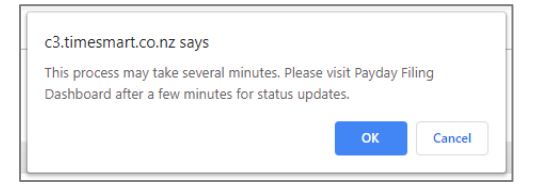

#### 9. Click OK

The following screen will appear notifying you again that the filing process will take several minutes:

| File Return | 🛃 Re-f                                                                                                    | ile   | 🍘 Payday Filing Dashboard | 🔒 Print |
|-------------|----------------------------------------------------------------------------------------------------|-------|---------------------------|---------|
|             | This process may take several minutes. Please visit <u>Payday Filing Dashboard</u> after a few minutes for stat | us up | dates.                    |         |

#### 10. Click on the *Payday Filing Dashboard* link to take you to the Dashboard:

| File Return                                                                                          | 🖸 Re-File         | 🚯 Payday Filing Dashboard | 🔒 Print |
|----------------------------------------------------------------------------------------------------|-------------------|---------------------------|---------|
| This process may take several minutes. Please v sit <u>Payday Filing Dashboard</u> after a few minut | tes for status up | dates.                    |         |

#### The following screen will appear:

| ay F                                  | iling                   |                                                                      |                       |                        |                         |                 |                 |           |
|---------------------------------------|-------------------------|----------------------------------------------------------------------|-----------------------|------------------------|-------------------------|-----------------|-----------------|-----------|
| yd                                    | lay Filing              | J Dashboard                                                          |                       |                        |                         |                 |                 |           |
| eti                                   | urns                    |                                                                      |                       |                        |                         |                 |                 |           |
| 🔁 File a Return 🗋 Filing Report Owing |                         |                                                                      |                       |                        |                         |                 |                 |           |
|                                       |                         | 🖸 File a Return 📘 Filir                                              | ng Report             |                        | Owing                   |                 |                 |           |
| #                                     | Pay Date                | 🔁 File a Return 🗋 Filin                                              | ng Report<br>Response | Total Owing            | Owing<br>Month          | 1st - 15th      | 16th - End      | Full      |
| #                                     | Pay Date<br>Mar 28 2019 | C File a Return Filin<br>Status<br>Last filed on Mar 28 2019 9:29 am | Response<br>Filing 2  | Total Owing<br>1166.69 | Owing<br>Month<br>April | 1st - 15th<br>- | 16th - End<br>- | Full<br>- |

#### Here you can track the status of your File:

| Pay | layday Filing                       |             |                                   |           |             |       |            |            |      |  |  |
|-----|-------------------------------------|-------------|-----------------------------------|-----------|-------------|-------|------------|------------|------|--|--|
| Pa  | <sup>J</sup> ayday Filing Dashboard |             |                                   |           |             |       |            |            |      |  |  |
|     | Paturns                             |             |                                   |           |             |       |            |            |      |  |  |
|     | Ret                                 | unis        |                                   |           |             |       |            |            |      |  |  |
|     |                                     |             | 🖸 File a Return 📘 🗋 Filir         | ng Report | _           | Owing |            |            |      |  |  |
|     | #                                   | Pay Date    | Status                            | Response  | Total Owing | Month | 1st - 15th | 16th - End | Full |  |  |
|     | 1                                   | Mar 28 2019 | Last filed on Mar 28 2019 9:29 am | Filing C  | 166.69      | April |            |            |      |  |  |
|     |                                     |             |                                   |           |             |       |            |            |      |  |  |

After a few minutes, the Response would have changed from Filing to either Success or Failed:

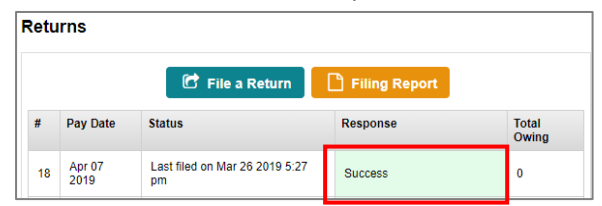

### Payday Filing when Pay Run is not done via the Payroll Wizard

- 1. Create payslip(s) as normal
- 2. Ensure the payslip(s) status has been changed to either the Sent or Paid
- 3. Hover on *Payroll* and click on *IRD Payday Filing*:

| Payroll 🔻  | Documents -                         | Rosters - | Ta |  |  |  |  |
|------------|-------------------------------------|-----------|----|--|--|--|--|
| Payroll Wi | zard                                |           | Þ  |  |  |  |  |
| Pay Perio  | ds                                  |           |    |  |  |  |  |
| Payslips   |                                     |           |    |  |  |  |  |
| Payments   | Payments, Allowances and Deductions |           |    |  |  |  |  |
| IRD Scheo  | iule                                |           |    |  |  |  |  |
| Payment 9  | Schedule                            |           |    |  |  |  |  |
| Final Pay  |                                     |           |    |  |  |  |  |
| Payroll Su | immary                              |           |    |  |  |  |  |
| IRD Payda  | ıy Filing                           |           |    |  |  |  |  |

This will take you to the Payday Filing Dashboard:

| yday Filing Dashboard |                                     |                                                                     |                       |                        |                |                 |                 |      |  |  |  |
|-----------------------|-------------------------------------|---------------------------------------------------------------------|-----------------------|------------------------|----------------|-----------------|-----------------|------|--|--|--|
|                       |                                     |                                                                     |                       |                        |                |                 |                 |      |  |  |  |
| let                   | urns                                |                                                                     |                       |                        |                |                 |                 |      |  |  |  |
|                       | C File a Return Filing Report Owing |                                                                     |                       |                        |                |                 |                 |      |  |  |  |
|                       |                                     | 🖸 File a Return 📘 💾 Fili                                            | ng Report             |                        | owing          |                 |                 |      |  |  |  |
| #                     | Pay Date                            | G File a Return                                                     | ng Report<br>Response | Total Owing            | Month          | 1st - 15th      | 16th - End      | Full |  |  |  |
| #                     | Pay Date<br>Mar 28 2019             | C File a Return File<br>Status<br>Last filed on Mar 28 2019 9:29 am | Response<br>Filing 2  | Total Owing<br>1166.69 | Month<br>April | 1st - 15th<br>- | 16th - End<br>- | Full |  |  |  |

#### 4. Click on *File a Return*:

🖸 File a Return

This will bring up the following screen:

| File Return - Select Pay Date or Pay Run                      | 🖨 Print |
|---------------------------------------------------------------|---------|
| Select a Pay Date or Pay Run from one of the drop downs below |         |
|                                                               |         |
| Pay Date :                                                    |         |
| - OR -                                                        |         |
| Pay Run : select pay run 🔻                                    |         |
| 60 >                                                          |         |

5. Select the payslip pay date from the *Pay Date* drop down box, then click *GO*:

| Pay Date : | Mar 24 2019    | ۲ |
|------------|----------------|---|
|            | - OR -         |   |
| Pay Run :  | select pay run | • |
|            | GO »           |   |

The following screen will appear:

| Fil | e Return | for Mar 24 | 2019               |               |             |                              |                                     |        |                          |                          |        |                                 |                            |                  |                     |                         |                        |                     |                      | Print  |
|-----|----------|------------|--------------------|---------------|-------------|------------------------------|-------------------------------------|--------|--------------------------|--------------------------|--------|---------------------------------|----------------------------|------------------|---------------------|-------------------------|------------------------|---------------------|----------------------|--------|
| F   | le Re    | eturn      | for M              | ar 24 20      | 019         |                              |                                     |        |                          |                          |        |                                 |                            |                  |                     |                         |                        |                     | Mar 24               | 2019 🔻 |
| ۲   | D        | Status     | Team<br>Member     | IRD<br>Number | Tax<br>Code | Total<br>Taxable<br>Payments | Total Non-<br>Taxable<br>Allowances | PAYE   | Kiwi Saver<br>(Employee) | Kiwi Saver<br>(Employer) | ESCT   | Kiwi Saver<br>(Employer<br>NET) | Student<br>Loan<br>(Total) | Child<br>Support | Other<br>Deductions | Taxable<br>Extra<br>Pay | Tax on<br>Extra<br>Pay | Net<br>Remuneration | Last<br>Sent<br>Date |        |
| 6   | 279      | Paid       | George<br>Hamilton | 123456789     | м           | 2209.82                      | 22.75                               | 425.18 | 100.39                   | 75.29                    | 14.23  | 61.06                           | 0.00                       | 0.00             | 200.00              | 500.00                  | 156.95                 | 1850.05             |                      | {json} |
|     |          |            |                    |               |             |                              |                                     |        |                          | Save & Co                | ntinue |                                 |                            |                  |                     |                         |                        |                     |                      |        |

#### 6. Click Save & Continue:

| File F | teturn fo  | or Mar 24 | 2019               |               |             |                              |                                     |        |                          |                          |        |                                |                            |                  |                     |                         |                        |                     | Ð                    | Print  |
|--------|------------|-----------|--------------------|---------------|-------------|------------------------------|-------------------------------------|--------|--------------------------|--------------------------|--------|--------------------------------|----------------------------|------------------|---------------------|-------------------------|------------------------|---------------------|----------------------|--------|
| File   | e Re       | turn      | for M              | ar 24 20      | 019         |                              |                                     |        |                          |                          |        |                                |                            |                  |                     |                         |                        |                     | Mar 24 3             | 2019 🔻 |
|        | ID         | Status    | Team<br>Member     | IRD<br>Number | Tax<br>Code | Total<br>Taxable<br>Payments | Total Non-<br>Taxable<br>Allowances | PAYE   | Kiwi Saver<br>(Employee) | Kiwi Saver<br>(Employer) | ESCT   | KiwiSaver<br>(Employer<br>NET) | Student<br>Loan<br>(Total) | Child<br>Support | Other<br>Deductions | Taxable<br>Extra<br>Pay | Tax on<br>Extra<br>Pay | Net<br>Remuneration | Last<br>Sent<br>Date |        |
|        | <u>279</u> | Paid      | George<br>Hamilton | 123456789     | м           | 2209.82                      | 22.75                               | 425.18 | 100.39                   | 75.29                    | 14.23  | 61.06                          | 0.00                       | 0.00             | 200.00              | 500.00                  | 156.95                 | 1850.05             |                      | {json} |
|        |            |           |                    |               |             |                              |                                     |        | E                        | Save & Co                | ntinue |                                |                            |                  |                     |                         |                        |                     |                      |        |

#### 7. Check over the File Return:

| File Return                                             |                     | 🕈 Re-File | 🍘 Payday Filing Dashboard | 🔒 Print |
|---------------------------------------------------------|---------------------|-----------|---------------------------|---------|
| Please check the details below before submitting to IRD |                     |           |                           |         |
| Record In                                               | formation *         |           |                           |         |
| * this section is only visible to Timesmart user and on | non-live systems    |           |                           |         |
| Record Created Date                                     | Mar 28 2019 9:29 am |           |                           |         |
| Record Updated Date                                     | Mar 28 2019 9:29 am |           |                           |         |
| First Sent To IRD                                       | Mar 28 2019 9:29 am |           |                           |         |
| Last Sent To IRD                                        | Mar 28 2019 9:29 am |           |                           |         |
| Data Source                                             | Generated           |           |                           |         |
| Software Platform                                       | AgriSmart           |           |                           |         |
| Software Provider                                       | AgriSmart Limited   |           |                           |         |
| Software Release                                        | 19.327.038          |           |                           |         |
| Account Type                                            | PSO                 |           |                           |         |
| MajorForm Type                                          | EI                  |           |                           |         |
| Identifier Value Type                                   | ACCIRD              |           |                           |         |
| Identifier Value                                        | 876546987           |           |                           |         |
| Account Type                                            | PSO                 |           |                           |         |

8. When you are happy with how everything looks, scroll down to the bottom and click File:

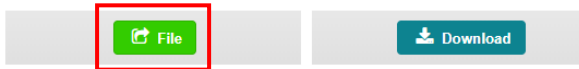

# NB: The download button is there for your purposes only, this doesn't need to be clicked to complete your Payday Filing

Once you have clicked *File*, the following pop-up will appear notifying you that the filing process will take several minutes:

| c3.timesmart.co.nz says                                                                      |                             |        |
|----------------------------------------------------------------------------------------------|-----------------------------|--------|
| This process may take several minutes. Pleas<br>Dashboard after a few minutes for status upo | e visit Payday Fi<br>dates. | ling   |
|                                                                                              | ОК                          | Cancel |

9. Click OK

The following screen will appear notifying you again that the filing process will take several minutes:

| File Return                                                                                        | C Re-File           | 🍘 Payday Filing Dashboard | 🔒 Print |
|----------------------------------------------------------------------------------------------------|---------------------|---------------------------|---------|
| This process may take several minutes. Please visit <u>Payday Filing Dashboard</u> after a few min | nutes for status up | dates.                    |         |

#### 10. Click on the *Payday Filing Dashboard* link to take you to the Dashboard:

| File Return |                                                                                                    | 🔁 Re-File           | 🍘 Payday Filing Dashboard | 🔒 Print |
|-------------|----------------------------------------------------------------------------------------------------|---------------------|---------------------------|---------|
|             | This process may take several minutes. Please visi <mark>: P<u>ayday Filing Dashboard</u> af</mark> er a few mi | nutes for status up | dates.                    |         |

#### The following screen will appear:

| day Fi                                                               | iling       |                                    |           |             |       |            |            |         |  |  |
|----------------------------------------------------------------------|-------------|------------------------------------|-----------|-------------|-------|------------|------------|---------|--|--|
| iyd                                                                  | ay Filing   | Dashboard                          |           |             |       |            |            |         |  |  |
| Retu                                                                 | irns        |                                    |           |             |       |            |            |         |  |  |
|                                                                      |             | 🕑 File a Return 📔 Filir            | ig Report |             | Owing |            |            |         |  |  |
|                                                                      | Pay Date    | Status                             | Response  | Total Owing | Month | 1st - 15th | 16th - End | Full    |  |  |
| 1 Mar 28 2019 Last field on Mar 28 2019 9 29 am Sacces 1166 69 April |             |                                    |           |             |       |            |            |         |  |  |
| 2                                                                    | Mar 24 2019 | Last filed on Mar 28 2019 10:56 am | Filing th | 600.86      | March | -          | 1767.55    | 1767.55 |  |  |

Here you can track the status of your File:

| Pay | day F | ling        |                                         |          |             |       |            |            |         |
|-----|-------|-------------|-----------------------------------------|----------|-------------|-------|------------|------------|---------|
| Pa  | ayd   | ay Filing   | Dashboard                               |          |             |       |            |            |         |
|     |       |             |                                         |          |             |       |            |            |         |
|     | Retu  | irns        |                                         |          |             |       |            |            |         |
|     |       |             | 🕑 File a Return 📘 Filin                 | g Report |             | Owing |            |            |         |
|     |       | Pay Date    | Status                                  | Response | Total Owing | Month | 1st - 15th | 16th - End | Full    |
|     | 1     | Mar 28 2019 | 19 Last filed on Mar 28 2019 9:29 am Su |          | 1166.69     | April |            |            |         |
|     | 2     | Mar 24 2019 | Last filed on Mar 28 2019 10:56 am      | Filing D | 600.86      | March | -          | 1767.55    | 1767.55 |
|     | L     |             |                                         |          |             |       |            |            |         |

After a few minutes, the Response would have changed from Filing to either Success or Failed:

| y Filing                            | Dashboard                                               |                    |                                                                                                    |                     |                    |                                                                                                    |                                                                                                    |  |  |  |
|-------------------------------------|---------------------------------------------------------|--------------------|----------------------------------------------------------------------------------------------------|---------------------|--------------------|----------------------------------------------------------------------------------------------------|----------------------------------------------------------------------------------------------------|--|--|--|
| ns                                  |                                                         |                    |                                                                                                    |                     |                    |                                                                                                    |                                                                                                    |  |  |  |
| C File a Return Filing Report Owing |                                                         |                    |                                                                                                    |                     |                    |                                                                                                    |                                                                                                    |  |  |  |
| Pay Date                            | Status                                                  | Response           | Total Owing                                                                                                    | Month               | 1st - 15th         | 16th - End                                                                                                    | Full                                                                                                    |  |  |  |
| Mar 28 2019                         | Last filed on Mar 28 2019 9:29 am                       | Success            | 1166.69                                                                                                    | April               |                    | •                                                                                                    | -                                                                                                    |  |  |  |
| Mar 24 2019                         | Last filed on Mar 28 2019 10:56 am                      | Success            | 600.86                                                                                                    | March               |                    | 1767.55                                                                                                    | 1767.55                                                                                                    |  |  |  |
| )<br>n                              | r Filing<br>Is<br>ay Date<br>dar 28 2019<br>dar 24 2019 | r Filing Dashboard | Y Filing Dashboard      Is      If File 3 Return     File 3 Return     Filing Report      Ar 28 2019     Last filed on Mar 28 2019 0.29 am     Succes Ar 24 2019     Last filed on Mar 28 2019 10.56 am     Succes | IN Filing Dashboard | A Filing Dashboard | Filing Dashboard           Is         Files Return         Filing Report         Owing           vy Date         Status         Response         Total Owing           dar 28 2019         Last filed on Mar 28 2019 9.29 am         Success         1166.69           dar 24 2019         Last filed on Mar 28 2019 10.56 am         Success         600.86 | Piling Dashboard           Is         Piling Report           wy Date         Status         Response         Total Owing           Arr 28 2019         Last filed on Mar 28 2019 9.29 am         Success         1166 69           Arr 24 2019         Last filed on Mar 28 2019 19.05 am         Success         600.86 |  |  |  |

### Payday Filing when Pay Run is done via the Payroll Wizard, but Filing isn't

1. Hover on *Payroll* and click on *IRD Payday Filing*:

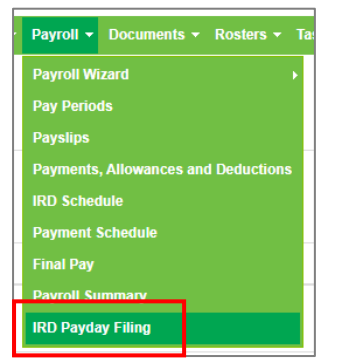

#### This will take you to the Payday Filing Dashboard:

| vd   | lay Filinc              | Dashboard                                                            |                      |                        |                         |                 |                 |      |
|------|-------------------------|----------------------------------------------------------------------|----------------------|------------------------|-------------------------|-----------------|-----------------|------|
|      |                         |                                                                      |                      |                        |                         |                 |                 |      |
| Reti | urns                    |                                                                      |                      |                        |                         |                 |                 |      |
|      |                         |                                                                      |                      |                        |                         |                 |                 |      |
|      |                         | 🖸 File a Return 📘 Filin                                              | ig Report            |                        | Owing                   |                 |                 |      |
| #    | Pay Date                | 🕑 File a Return 📄 Filin                                              | ng Report            | Total Owing            | Owing<br>Month          | 1st - 15th      | 16th - End      | Full |
| #    | Pay Date<br>Mar 28 2019 | C File a Return Filin<br>Status<br>Last filed on Mar 28 2019 9:29 am | Response<br>Filing 2 | Total Owing<br>1166.69 | Owing<br>Month<br>April | 1st - 15th<br>- | 16th - End<br>- | Full |

#### 2. Click on File a Return:

🖸 File a Return

#### This will bring up the following screen:

| File Return - Select Pay Date or Pay Run                      | 🔒 Print |
|---------------------------------------------------------------|---------|
| Select a Pay Date or Pay Run from one of the drop downs below |         |
|                                                               |         |
| Pay Date :                                                    |         |
| - OR -                                                        |         |
| Pay Run :                                                     |         |
| <b>60</b> >                                                   |         |
|                                                               |         |

3. Select the pay run pay date from the Pay Run drop down box, then click GO:

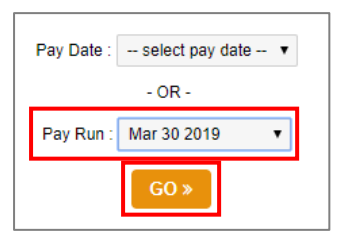

#### 4. Check over the File Return:

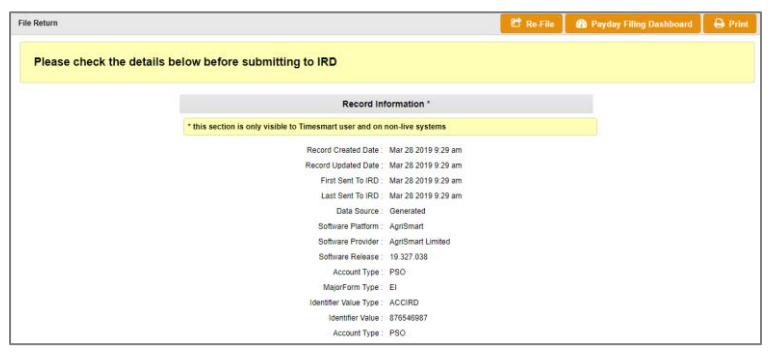

5. When you are happy with how everything looks, scroll down to the bottom and click *File*:

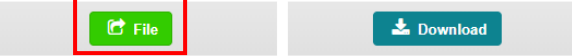

# NB: The download button is there for your purposes only, this doesn't need to be clicked to complete your Payday Filing

Once you have clicked *File*, the following pop-up will appear notifying you that the filing process will take several minutes:

| c3.timesmart.co.nz says                                                                                                |
|----------------------------------------------------------------------------------------------------|
| This process may take several minutes. Please visit Payday Filing<br>Dashboard after a few minutes for status updates. |
| OK                                                                                                    |

#### 6. Click OK

The following screen will appear notifying you again that the filing process will take several minutes:

| File Return |                                                                                                    | C Re-File          | 🚯 Payday Filing Dashboard | 🔒 Print |
|-------------|----------------------------------------------------------------------------------------------------|--------------------|---------------------------|---------|
|             | This process may take several minutes. Please visit <u>Payday Filing Dashboard</u> after a few min | utes for status up | dates.                    |         |

#### 7. Click on the *Payday Filing Dashboard* link to take you to the Dashboard:

| File Return                      |                                                                        | 🔀 Re-File                      | 🍘 Payday Filing Dashboard | 🔒 Print |
|----------------------------------|------------------------------------------------------------------------|--------------------------------|---------------------------|---------|
| This process may take several mi | inutes. Please vis <mark>it <u>Payday Filing Dashboard</u> af</mark> e | er a few minutes for status up | dates.                    |         |

#### The following screen will appear:

| day Filing             |             |                                    |          |             |    |       |            |            |         |  |  |
|------------------------|-------------|------------------------------------|----------|-------------|----|-------|------------|------------|---------|--|--|
| ayday Filing Dashboard |             |                                    |          |             |    |       |            |            |         |  |  |
|                        |             |                                    |          |             |    |       |            |            |         |  |  |
| leturns                |             |                                    |          |             |    |       |            |            |         |  |  |
|                        |             | 🔁 File a Return 📄 Filin            | g Report |             |    | Owing |            |            |         |  |  |
|                        | Pay Date    | Status                             | Response | Total Owing |    | Month | 1st - 15th | 16th - End | Full    |  |  |
| 3                      | Mar 30 2019 | Last filed on Mar 28 2019 11:05 am | Filing O | 1998.64     | 11 | April | -          | ·          | -       |  |  |
| 1                      | Mar 28 2019 | Last filed on Mar 28 2019 9:29 am  | Success  | 1166.69     |    | March |            | 3766.19    | 3766.19 |  |  |
| 2                      | Mar 24 2019 | Last filed on Mar 28 2019 10:56 am | Success  | 600.86      |    |       |            |            |         |  |  |

Here you can track the status of your File:

| / Filing I   | Dashboard                                        |                                                                                                    |                                                                                                    |                                                                                                    |                                                                                                    |                                                                                                    |                                                                                                    |  |  |  |  |  |  |  |
|--------------|--------------------------------------------------|----------------------------------------------------------------------------------------------------|----------------------------------------------------------------------------------------------------|----------------------------------------------------------------------------------------------------|----------------------------------------------------------------------------------------------------|----------------------------------------------------------------------------------------------------|----------------------------------------------------------------------------------------------------|--|--|--|--|--|--|--|
|              |                                                  |                                                                                                    |                                                                                                    |                                                                                                    |                                                                                                    |                                                                                                    |                                                                                                    |  |  |  |  |  |  |  |
| -            |                                                  |                                                                                                    |                                                                                                    |                                                                                                    |                                                                                                    |                                                                                                    |                                                                                                    |  |  |  |  |  |  |  |
| Returns      |                                                  |                                                                                                    |                                                                                                    |                                                                                                    |                                                                                                    |                                                                                                    |                                                                                                    |  |  |  |  |  |  |  |
|              | 🔁 File a Return 📘 💾 Filing F                     | teport                                                                                                    |                                                                                                    | Owing                                                                                                    |                                                                                                    |                                                                                                    |                                                                                                    |  |  |  |  |  |  |  |
| ay Date      | Status                                           | Response                                                                                                    | Total Owing                                                                                                    | Month                                                                                                    | 1st - 15th                                                                                                    | 16th - End                                                                                                    | Full                                                                                                    |  |  |  |  |  |  |  |
| Aar 30 2019  | Last filed on Mar 28 2019 11:05 am               | Filing O                                                                                                    | 1998.64                                                                                                    | April                                                                                                    | -                                                                                                    | •                                                                                                    | -                                                                                                    |  |  |  |  |  |  |  |
| Aar 28 2019  | Last filed on Mar 28 2019 9:29 am                | Success                                                                                                    | 1166.69                                                                                                    | March                                                                                                    |                                                                                                    | 3766.19                                                                                                    | 3766.19                                                                                                    |  |  |  |  |  |  |  |
| /lar 24 2019 | Last filed on Mar 28 2019 10:56 am               | Success                                                                                                    | 600.86                                                                                                    |                                                                                                    |                                                                                                    |                                                                                                    |                                                                                                    |  |  |  |  |  |  |  |
|              | y Date<br>ar 30 2019<br>ar 28 2019<br>ar 24 2019 | Cf         File a Return         Pring F           y Date         Status         Status         status           ar 30 2019         Last fied on Mar 28 2019 11:05 am         stat fied on Mar 28 2019 9:29 am           ar 24 2019         Last fied on Mar 28 2019 10:56 am | Cit         File a Return         Piling Report           Value         Status         Response           ar 30 2019         Last fied on Mar 20 2019 1105 am         Filing           ar 20 2019         Last fied on Mar 20 2019 0.29 am         Success           ar 24 2019         Last fied on Mar 20 2019 10.50 am         Success | Status         Response         Total Owing           ar 30 2019         Last field on Mar 28 2019 11:05 am         Filing — 🎝         1998.64           ar 20 2019         Last field on Mar 28 2019 11:05 am         Success         1166.69           ar 24 2019         Last field on Mar 28 2019 10:56 am         Success         00.08 | File 3 Return         Filing Report         Owing           V Date         Status         Response         Total Owing           ar 30 2019         Last filed on Mar 28 2019 11:05 am         Filing0         20 1998.64           ar 20 2019         Last filed on Mar 28 2019 12:03 am         Success         1166.69           ar 24 2019         Last filed on Mar 28 2019 10:56 am         Success         000.86 | Month         1st - 15th           Y Date         Status         Response         Total Owing           ar 30 2019         Last field on Mar 28 2019 11:05 am         Filing         20         1998.64           ar 20 2019         Last field on Mar 28 2019 11:05 am         Filing         20         1998.64           ar 20 2019         Last field on Mar 28 2019 10:95 am         Succes         1166.69           ar 24 2019         Last field on Mar 28 2019 10:59 am         Succes         600.86 | Image: Constraint of the status         Pring Report         Month         1st-15th         16th - End           Value         Status         Response         Total Owing         Month         1st-15th         16th - End           value 20210         Last filed on Mar 28 2019 11:05 am         Filing _ O         1998.64         April         -         -           value 20210         Last filed on Mar 28 2019 10:56 am         Success         1166.60         -         -         March         -         -           value 20210         Last filed on Mar 28 2019 10:56 am         Success         600.86         600.86         -         -         -         -         -         -         -         -         -         -         -         -         -         -         -         -         -         -         -         -         -         -         -         -         -         -         -         -         -         -         -         -         -         -         -         -         -         -         -         -         -         -         -         -         -         -         -         -         -         -         -         -         -         -         - |  |  |  |  |  |  |  |

After a few minutes, the Response would have changed from Filing to either Success or Failed:

| lay Fil                | ling        |                                    |          |             |       |      |            |            |         |  |  |
|------------------------|-------------|------------------------------------|----------|-------------|-------|------|------------|------------|---------|--|--|
| ayday Filing Dashboard |             |                                    |          |             |       |      |            |            |         |  |  |
|                        |             |                                    |          |             |       |      |            |            |         |  |  |
| Returns                |             |                                    |          |             |       |      |            |            |         |  |  |
|                        |             | 🕒 File a Return 📘 Filin            | g Report |             | Owing |      |            |            |         |  |  |
|                        | Pay Date    | Status                             | Response | Total Owing | Me    | onth | 1st - 15th | 16th - End | Full    |  |  |
| 3                      | Mar 30 2019 | Last filed on Mar 28 2019 11:05 am | Success  | 1998.64     | A     | bril |            | •          | -       |  |  |
| 1                      | Mar 28 2019 | Last filed on Mar 28 2019 9:29 am  | Success  | 1166.69     | м     | arch | •          | 3766.19    | 3766.19 |  |  |
| 2                      | Mar 24 2019 | Last filed on Mar 28 2019 10:56 am | Success  | 600.86      |       |      |            |            |         |  |  |

## Viewing/Checking a Return

1. Hover on *Payroll* and click on *IRD Payday Filing*:

| Payroll 🔻        | Documents -     | Rosters -   | Ta |  |  |  |
|------------------|-----------------|-------------|----|--|--|--|
| Payroll W        | izard           |             | F  |  |  |  |
| Pay Perio        | ds              |             |    |  |  |  |
| Payslips         |                 |             |    |  |  |  |
| Payments         | , Allowances an | d Deduction | s  |  |  |  |
| IRD Schedule     |                 |             |    |  |  |  |
| Payment Schedule |                 |             |    |  |  |  |
| Final Pay        |                 |             |    |  |  |  |
| Payroll Su       | immary          |             |    |  |  |  |
| IRD Payda        | ay Filing       |             |    |  |  |  |

This will take you to the Payday Filing Dashboard:

| / Filing      | <b>.</b>                                         |                                                                                                    |                                                                                                    |                                                                                                    |                                                                                                    |                                                                                                    |                                                                                                    |                                                                                                    |  |  |  |
|---------------|--------------------------------------------------|----------------------------------------------------------------------------------------------------|----------------------------------------------------------------------------------------------------|----------------------------------------------------------------------------------------------------|----------------------------------------------------------------------------------------------------|----------------------------------------------------------------------------------------------------|----------------------------------------------------------------------------------------------------|----------------------------------------------------------------------------------------------------|--|--|--|
|               | Dashboard                                        |                                                                                                    |                                                                                                    |                                                                                                    |                                                                                                    |                                                                                                    |                                                                                                    |                                                                                                    |  |  |  |
|               |                                                  |                                                                                                    |                                                                                                    |                                                                                                    |                                                                                                    |                                                                                                    |                                                                                                    |                                                                                                    |  |  |  |
| eturns        |                                                  |                                                                                                    |                                                                                                    |                                                                                                    |                                                                                                    |                                                                                                    |                                                                                                    |                                                                                                    |  |  |  |
|               |                                                  |                                                                                                    |                                                                                                    |                                                                                                    | Owing                                                                                                    |                                                                                                    |                                                                                                    |                                                                                                    |  |  |  |
|               | C File a Return                                  | g Report                                                                                                    |                                                                                                    |                                                                                                    | ennig                                                                                                    |                                                                                                    |                                                                                                    |                                                                                                    |  |  |  |
| ay Date       | Status                                           | Response                                                                                                    | Total Owing                                                                                                    |                                                                                                    | Month                                                                                                    | 1st - 15th                                                                                                    | 16th - End                                                                                                    | Full                                                                                                    |  |  |  |
| Aar 30 2019   | Last filed on Mar 28 2019 11:05 am               | Success                                                                                                    | 1998.64                                                                                                    | 11                                                                                                    | April                                                                                                    | -                                                                                                    | -                                                                                                    | -                                                                                                    |  |  |  |
| Aar 28 2019   | Last filed on Mar 28 2019 9:29 am                | Success                                                                                                    | 1166.69                                                                                                    |                                                                                                    | March                                                                                                    |                                                                                                    | 3766.19                                                                                                    | 3766.19                                                                                                    |  |  |  |
| Aar 24 2019   | Last filed on Mar 28 2019 10:56 am               | Success                                                                                                    | 600.86                                                                                                    |                                                                                                    |                                                                                                    |                                                                                                    |                                                                                                    |                                                                                                    |  |  |  |
| a<br>/a<br>/a | y Date<br>ar 30 2019<br>ar 28 2019<br>ar 24 2019 | Eine a Return         Fille           y Date         Status           y 30 2019         Last filed on Mar 28 2019 11.05 am           y 28 2019         Last filed on Mar 28 2019 92.9 am           y 24 2019         Last filed on Mar 28 2019 10.56 am | Status         Fille 3 Return         Filling Report           y Date         Status         Response           x 30 2019         Last field on Mar 28 2019 0:29 an         Succes           x 24 2019         Last field on Mar 28 2019 0:29 an         Succes           x 24 2019         Last field on Mar 28 2019 10:56 am         Succes | Status         Total Owing           y Date         Status         Response         Total Owing           y 2019         Last field on Mar 28 2019 11:05 am         Succes         1980 64           yr 28 2019         Last field on Mar 28 2019 929 am         Succes         1960 96           yr 24 2019         Last field on Mar 28 2019 10:56 am         Succes         600.86 | Status         Filing Report           y Date         Status         Response         Total Owing           r 30 2019         Last filed on Mar 28 2019 11:05 am         Spozes         1998.64           r 20 2019         Last filed on Mar 28 2019 9:29 am         Spozes         1966.99           r 24 2019         Last filed on Mar 28 2019 10:56 am         Spozes         600.86 | Status         Response         Total Owing           V Date         Status         Status         1998.64           V 2019         Last filed on Mar 28 2019 11.05 am         Succes         1998.64           V 2019         Last filed on Mar 28 2019 9.28 am         Succes         1968.64           V 2019         Last filed on Mar 28 2019 9.28 am         Succes         600.86 | Status         Response         Total Owing           V Date         Status         Response         Total Owing           V 30 2019         Last filed on Mar 28 2019 11:05 am         Scoats         1980 64           V 2019         Last filed on Mar 28 2019 12:92 am         Scoats         1166 69           Vr 24 2019         Last filed on Mar 28 2019 10:56 am         Scoats         600.86 | Month         1st-1sth         1eth - End           y Date         Status         Response         Total Owing           y Date         Status         Scores         1996. 64           yr 2019         Last filed on Mar 28 2019 9.29 am         Scores         1186. 69           yr 24 2019         Last filed on Mar 28 2019 10.55 am         Scores         600. 86 |  |  |  |

#### 2. Click on *Filing Report*:

| ay Fi | iling       |                                    |          |             |       |            |            |         |
|-------|-------------|------------------------------------|----------|-------------|-------|------------|------------|---------|
| yd    | ay Filing   | Dashboard                          |          |             |       |            |            |         |
|       |             |                                    |          |             |       |            |            |         |
| etu   | irns        |                                    |          |             |       |            |            |         |
|       |             | 🕑 File a Return 📘 Filin            | g Report |             | Owing |            |            |         |
| #     | Pay Date    | Status                             | Response | Total Owing | Month | 1st - 15th | 16th - End | Full    |
| 3     | Mar 30 2019 | Last filed on Mar 28 2019 11:05 am | Success  | 1998.64     | April | -          | -          | -       |
| 1     | Mar 28 2019 | Last filed on Mar 28 2019 9:29 am  | Success  | 1166.69     | March | -          | 3766.19    | 3766.19 |
|       |             |                                    |          |             |       |            |            |         |

#### The following screen will appear:

| IRD Payday Filing Report                                                                                                    |             |                      |                                   |  |  |          |             |  |  |
|----------------------------------------------------------------------------------------------------|-------------|----------------------|-----------------------------------|--|--|----------|-------------|--|--|
| Date From     Date To     Pay Date     Report Type       Feb 28 2019     Mar 28 2019     Choose Pay Date *     Employee Information *     GO       viewing records : 1 to 3 of 3 |             |                      |                                   |  |  |          |             |  |  |
| #                                                                                                    | Pay Date    | Status               |                                   |  |  | Response | Total Owing |  |  |
| 3                                                                                                    | Mar 30 2019 | Last filed on Mar 28 | 2019 11:05 am                     |  |  | Success  | 1998.64     |  |  |
| 1                                                                                                    | Mar 28 2019 | Last filed on Mar 28 | Last filed on Mar 28 2019 9:29 am |  |  |          | 1166.69     |  |  |
| 2                                                                                                    | Mar 24 2019 | Last filed on Mar 28 | 2019 10:56 am                     |  |  | Success  | 600.86      |  |  |

Here you can check the file Response and the amount payable. You can also click anywhere on the line to view the Return.

## Refiling a Return to the IRD

1. Hover on *Payroll* and click on *IRD Payday Filing*:

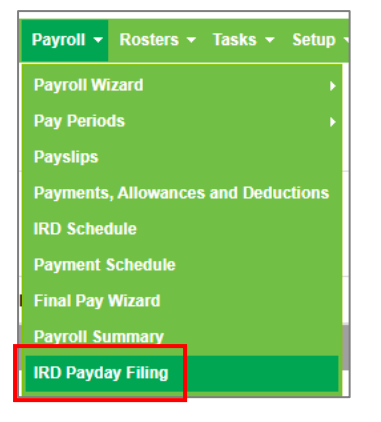

2. Click on the file that you want to refile:

| Retur | ns          |                                       |               |             |
|-------|-------------|---------------------------------------|---------------|-------------|
|       |             | 🖸 File a Return 🚺 File a Nil Return 📋 | Filing Report |             |
| #     | Pay Date    | Status                                | Response      | Total Owing |
| 12    | Oct 14 2019 | Last filed on Oct 14 2019 6:12 pm     | Success       | 41.20       |
| 11    | Oct 07 2019 | Last filed on Oct 08 2019 10:46 am    | Success       | 50.36       |
| 10    | Sep 30 2019 | Last filed on Sep 30 2019 9:31 am     | Success       | 50.36       |

This will bring up the following screen:

| File Return | X Delete                                  | 🖆 Re-File | + Add Employees | 🍘 Payday Filing Dashboard | 🔒 Print |  |  |  |  |
|-------------|-------------------------------------------|-----------|-----------------|---------------------------|---------|--|--|--|--|
|             | submitting to IRD                         |           |                 |                           |         |  |  |  |  |
|             | Pay Day Details                           |           |                 |                           |         |  |  |  |  |
|             | Status: Last filed on Sep 12 2019 2:12 pm |           |                 |                           |         |  |  |  |  |
|             |                                           |           |                 |                           |         |  |  |  |  |
|             | Period End Date : Sep 30 2019             |           |                 |                           |         |  |  |  |  |
|             | IRD Number : 123059670                    |           |                 |                           |         |  |  |  |  |

#### 3. Click *Re-File*:

| File Return | X Delete | 🗭 Re-File     | + Add Employees            | 🍘 Payday Filing Dashboard | 🔒 Print |
|-------------|----------|---------------|----------------------------|---------------------------|---------|
|             | Please c | heck the deta | ails below before          | submitting to IRD         |         |
|             |          | P             | ay Day Details             |                           |         |
|             |          | 5             | Status : Last filed on Sep | 12 2019 2:12 pm           |         |
|             |          | Pay Da        | y Date : Sep 15 2019       |                           |         |
|             |          | Period End    | d Date : Sep 30 2019       |                           |         |
|             |          | IRD N         | umber: 123059670           |                           |         |

4. Scroll down to the Amendments section and select the reason for refiling:

| Amend               | ments                                                                              |  |
|---------------------|------------------------------------------------------------------------------------|--|
| Amendment Reason :  | OTHER •                                                                            |  |
| Amendment Details : | KEY (incorrect amount)<br>MATH (calculation error)<br>TRNSPO (transposition error) |  |
| Filin               | OTHER                                                                              |  |

5. Enter the *Amendment Details* (optional):

| Amendments |                     |                        |  |  |  |  |
|------------|---------------------|------------------------|--|--|--|--|
|            | Amendment Reason :  | KEY (incorrect amount) |  |  |  |  |
|            | Amendment Details : |                        |  |  |  |  |

6. Scroll down to the bottom of your screen and click *File*:

| Total Amo | unt Payable : | 14438.44 |            |  |
|-----------|---------------|----------|------------|--|
| 🔁 File    |               |          | 📩 Download |  |

#### 7. Click *OK*:

| c3.timesmart.co.nz says                                                                       |                          |        |
|-----------------------------------------------------------------------------------------------|--------------------------|--------|
| This process may take several minutes. Please<br>Dashboard after a few minutes for status upd | visit Payday Fi<br>ates. | ling   |
|                                                                                               | ОК                       | Cancel |
|                                                                                               |                          |        |

8. You can track the status of this file by visiting your Payday Filing Dashboard:

| File Return                                                                                         | 🖻 Re-File          | 🍘 Payday Filing Dashboard | 🔒 Print |
|----------------------------------------------------------------------------------------------------|--------------------|---------------------------|---------|
| This process may take several minutes. Please v sit <u>Payday Filing Dashboard</u> after a few minu | ites for status up | dates.                    |         |

## Deleting a Return from the IRD

1. Hover on *Payroll* and click on *IRD Payday Filing*:

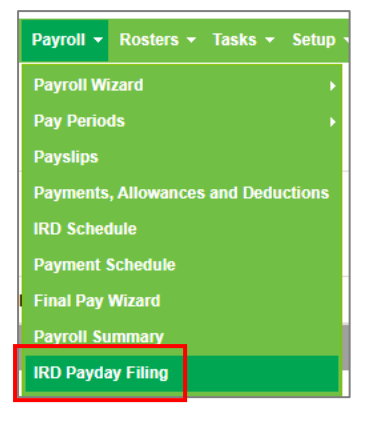

2. Click on the file that you want to delete:

| F | Returns | i           |                                                |          |             |
|---|---------|-------------|------------------------------------------------|----------|-------------|
|   |         |             | 🕝 File a Return 🛛 🗂 File a Nil Return 📘 Filing | g Report |             |
|   | #       | Pay Date    | Status                                         | Response | Total Owing |
|   | 12      | Oct 14 2019 | Last filed on Oct 14 2019 6:12 pm              | Success  | 41.20       |
|   | 11      | Oct 07 2019 | Last filed on Oct 08 2019 10:46 am             | Success  | 50.36       |
|   | 10      | Sep 30 2019 | Last filed on Sep 30 2019 9:31 am              | Success  | 50.36       |

This will bring up the following screen:

| File Return | X Delete  | 🔁 Re-File    | + Add Emp          | loyees      | 🍘 Payday Filing Dashboard | 🔒 Print |
|-------------|-----------|--------------|--------------------|-------------|---------------------------|---------|
|             | Please cl | heck the det | ails below I       | pefore s    | ubmitting to IRD          |         |
|             |           |              | Pay Day Detail     | 5           |                           |         |
|             |           |              | Status : Last file | d on Sep 12 | 2 2019 2:12 pm            |         |
|             |           | Pay Da       | ay Date : Sep 15   | 2019        |                           |         |
|             |           | Period Er    | nd Date : Sep 30   | 2019        |                           |         |
|             |           | IRD          | Number : 123059    | 570         |                           |         |

#### 3. Click *Delete*:

| File Return | X Delete  | 🖸 Re-File    | + Add Employees            | 🚯 Payday Filing Dashboard | 🔒 Print |
|-------------|-----------|--------------|----------------------------|---------------------------|---------|
|             | Please cl | heck the def | tails below before         | submitting to IRD         |         |
|             |           |              | Pay Day Details            |                           |         |
|             |           |              | Status : Last filed on Sep | 12 2019 2:12 pm           |         |
|             |           | Pay D        | ay Date : Sep 15 2019      |                           |         |
|             |           | Period E     | nd Date : Sep 30 2019      |                           |         |
|             |           | IRD I        | Number: 123059670          |                           |         |

#### 4. Click OK:

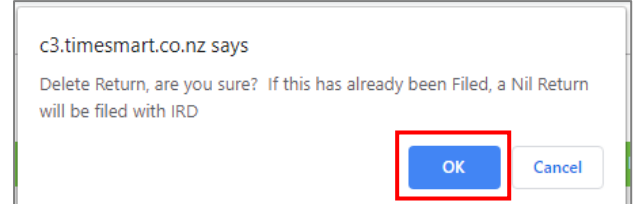

### Sending New Team Member details to the IRD

Sending an individual's Employee Details to the IRD

1. Hover on *Setup* and click on *Team Manager*:

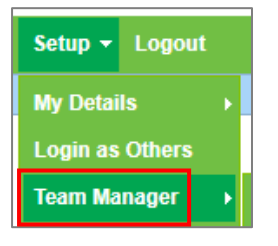

The following screen will appear:

| Team Manager       |                   |                   |      |                                        |                        |                                 |                |                          | Add Team               | Member L                                            | ave Ca | lendar |
|--------------------|-------------------|-------------------|------|----------------------------------------|------------------------|---------------------------------|----------------|--------------------------|------------------------|-----------------------------------------------------|--------|--------|
| search             |                   | job title         |      | access level team                      | all +                  | pay frequency emplo<br>all ▼ al | vyee type<br>I | • •                      | ation stat<br>all • au | tus<br>ctive •                                      | go     |        |
|                    |                   |                   |      |                                        | viewing                | ecords : 1 to 8 of 8            |                |                          |                        |                                                     |        |        |
| Team Member        | Job Title         | Access Level      | Team | Email / Username                       | Daily Contracted Hours | Remuneration Type               | Pay Frequency  | Gross Annual Remuneratio | n Employee Type        | Location(s)                                         |        |        |
| Elizabeth<br>Green |                   | Administrator     |      | Liz                                    |                        | salary                          | fortnightly    |                          | Admin only             | <ul> <li>no<br/>location</li> </ul>                 | ø      | C      |
| George<br>Hamilton | Farm<br>Manager   | Farm<br>Manager   |      | george@gmail.com / George              | 10.00                  | salary                          | fortnightly    | 55000.00                 | Full-time              | <ul> <li>Waihou<br/>Farm</li> </ul>                 | ø      | C      |
| Harry Brown        | Relief<br>Milker  | Relief Milker     |      | hannah.raza@agrismart.co.nz<br>/ Harry |                        | wages                           | fortnightly    |                          | Casual                 | <ul> <li>Kaireka<br/>Farm</li> </ul>                | ø      | C      |
| Jane Smith         | Farm<br>Assistant | Farm<br>Manager   |      | hannah.raza@agrismart.co.nz<br>/ Jane  | 9.00                   | wages                           | fortnightly    | 47007.00                 | Full-time              | Farm 1                                              | ø      | C      |
| Lisa Glass         | Farm<br>Assistant | Farm<br>Assistant |      | hannah.raza@agrismart.co.nz<br>/ Lisa  | 10.00                  | salary                          | fortnightly    | 62969.00                 | Full-time              | <ul> <li>Farm 1</li> <li>Walhou<br/>Farm</li> </ul> | 8      | C      |

2. Click on the team member's name whose details it is you need to send to the IRD. This will bring up the following screen:

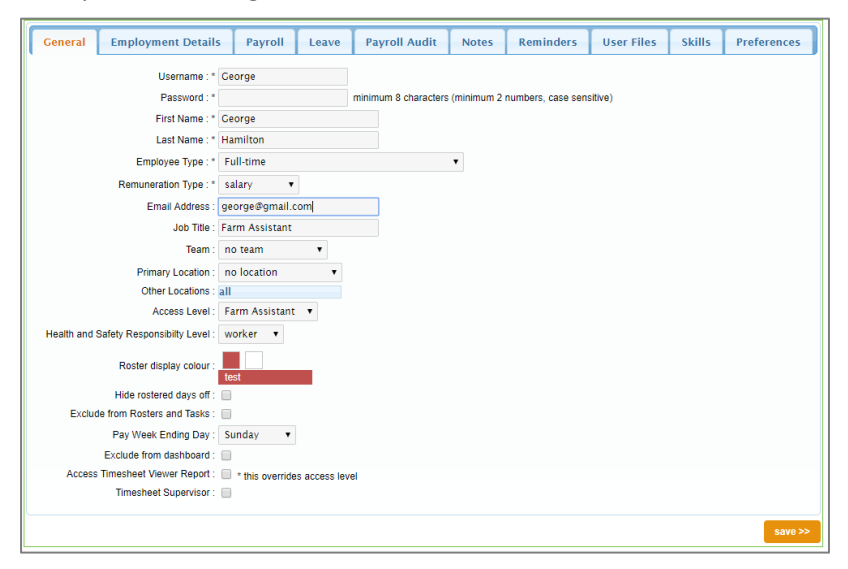

3. Click on the Employment Details tab:

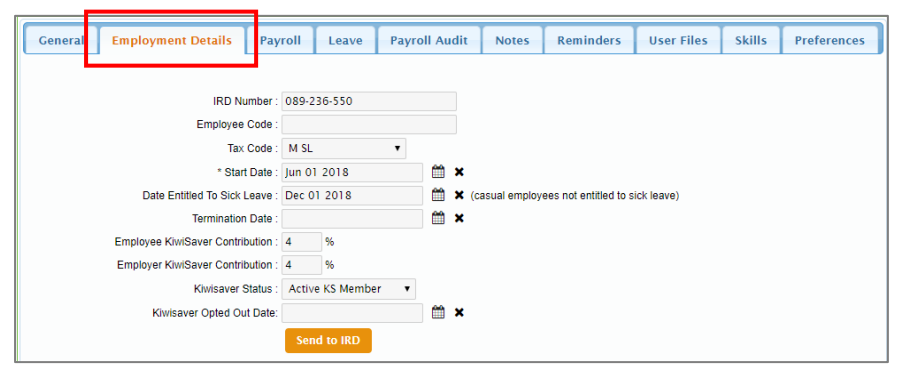

#### 4. Click Send to IRD:

| General Employment Details Pay    | roll Leave       | Payro | oll Audit | Notes          | Reminders             | User Files | Skills | Preferences |
|-----------------------------------|------------------|-------|-----------|----------------|-----------------------|------------|--------|-------------|
|                                   |                  |       |           |                |                       |            |        |             |
| IRD Number :                      | 089-236-550      |       |           |                |                       |            |        |             |
| Employee Code :                   |                  |       |           |                |                       |            |        |             |
| Tax Code :                        | M SL             | •     |           |                |                       |            |        |             |
| * Start Date :                    | Jun 01 2018      |       | 🛗 🗙       |                |                       |            |        |             |
| Date Entitled To Sick Leave :     | Dec 01 2018      |       | 🛗 🗙       | (casual employ | ees not entitled to s | ick leave) |        |             |
| Termination Date :                |                  |       | 🛗 🗙       |                |                       |            |        |             |
| Employee KiwiSaver Contribution : | 4 %              |       |           |                |                       |            |        |             |
| Employer KiwiSaver Contribution : | 4 %              |       |           |                |                       |            |        |             |
| Kiwisaver Status :                | Active KS Member | r v   |           |                |                       |            |        |             |
| Kiwisaver Opted Out Date          |                  |       | 🛗 🗙       |                |                       |            |        |             |
|                                   | Send to IRD      |       |           |                |                       |            |        |             |

#### You will be notified as per below screenshot:

| Sent                         |
|------------------------------|
| Create request has been sent |
|                              |

#### Sending bulk Employee Details to the IRD

1. Hover on Payroll and click on IRD Payday Filing:

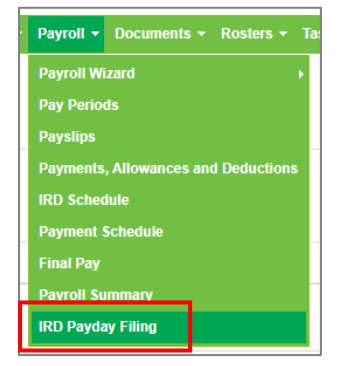

This will take you to the Payday Filing Dashboard:

| day Filing |             |                                    |          |             |    |       |            |            |         |  |
|------------|-------------|------------------------------------|----------|-------------|----|-------|------------|------------|---------|--|
| iyda       | ay Filing   | Dashboard                          |          |             |    |       |            |            |         |  |
| Retu       | Returns     |                                    |          |             |    |       |            |            |         |  |
|            | Pay Date    | Status                             | Response | Total Owing |    | Month | 1st - 15th | 16th - End | Full    |  |
| 3          | Mar 30 2019 | Last filed on Mar 28 2019 11:05 am | Success  | 1998.64     | 11 | April | -          | -          | -       |  |
| 1          | Mar 28 2019 | Last filed on Mar 28 2019 9:29 am  | Success  | 1166.69     |    | March | -          | 3766.19    | 3766.19 |  |
| 2          | Mar 24 2019 | Last filed on Mar 28 2019 10:56 am | Success  | 600.86      |    |       |            |            |         |  |

#### 2. Scroll down to the Team Members section:

| Team Members |                            |                |
|--------------|----------------------------|----------------|
|              | 🔊 Send Team Member Details | 🕒 Users Report |

#### 3. Click Send Team Member Details:

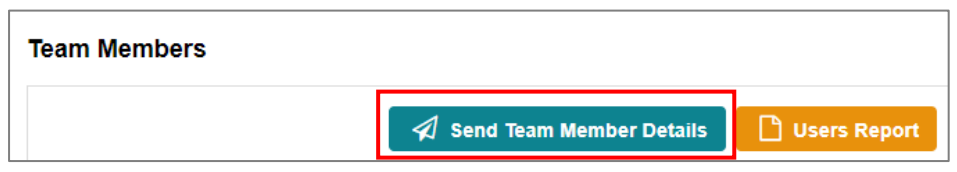

#### The following screen will appear:

| Payday Fili | Payday Filing > Employee Service > Select Employees |                 |                      |          |             |          |  |  |  |  |  |
|-------------|-----------------------------------------------------|-----------------|----------------------|----------|-------------|----------|--|--|--|--|--|
| Please se   | Please select employees to send to IRD              |                 |                      |          |             |          |  |  |  |  |  |
|             |                                                     | Employee        | Last Sent            | Enabled? | Terminated? | Changed? |  |  |  |  |  |
|             |                                                     | George Hamilton | Mar 28 2019 11:16 am | Yes      | No          | No       |  |  |  |  |  |
|             |                                                     | Jane Smith      |                      | Yes      | No          | No       |  |  |  |  |  |
|             |                                                     | Frank Underwood |                      | No       | Yes         | No       |  |  |  |  |  |
|             |                                                     | Lisa Glass      |                      | Yes      | No          | No       |  |  |  |  |  |
|             |                                                     | Harry Brown     |                      | Yes      | No          | No       |  |  |  |  |  |
|             |                                                     | Example Unpaid  |                      | No       | Yes         | No       |  |  |  |  |  |
|             | 🖺 Save                                              |                 |                      |          |             |          |  |  |  |  |  |

4. Here you will see that the employees whose details have not been sent to the IRD, have been automatically selected. You can also see that the employees who are no longer employed by you are highlighted in red, meaning that their details won't be sent to the IRD. When you are happy with the bulk selection, scroll down to the bottom and click *Save:* 

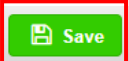

#### The following screen will appear:

| Payday Filing > Employee Service > Submission Detail   |   |             |           |                  |                |        |               |                  |  |
|--------------------------------------------------------|---|-------------|-----------|------------------|----------------|--------|---------------|------------------|--|
| Submitted by Timesmart Limited on Mar 28 2019 11:20 am |   |             |           |                  |                |        |               |                  |  |
|                                                        |   | Employee    | Operation | Operation Status | Processed Time | Errors | Response Code | Response Message |  |
|                                                        | 1 | Jane Smith  | Create    | Not Processed    |                |        |               |                  |  |
|                                                        | 2 | Lisa Glass  | Create    | Not Processed    |                |        |               |                  |  |
|                                                        | 3 | Harry Brown | Create    | Not Processed    |                |        |               |                  |  |
|                                                        |   | 🕹 Download  |           |                  |                |        |               |                  |  |